## 上海市科技合同认定登记流程

## 一、 校科研财务系统内项目立项

- 登陆复旦大学财务与国有资产处网站。
  (<u>http://www.cwgl.fudan.edu.cn/WFManager/login.jsp</u>)
  进入"科研财务"→"横向项目"→"项目立项"。
- 点击"新增合同",按照要求输入相关立项信息,上传盖红色章版 合同扫描件(PDF格式,20MB以内,需保证文字和红色印章清晰。 各页方向颠倒、各页大小不一、手机拍摄版等情况会被上海市教 委市场办以不清晰不工整为由直接驳回。)以及其他相关附件,保 存并提交。
- 等待科研院审核,审核状态变为"等待到款认领"则说明项目立 项成功(关于立项操作相关,如有疑问可致电 55664855)。
- 二、 申请上海市科技合同认定登记
- 立项已完成且通过科研院审核之后,发送申请邮件至 cxyhz@fudan.edu.cn,并在邮件中注明:合同名称,合同负责 人,合同起止时间,合同立项金额。
- 科研院产学研合作处将报送合同信息至上海市科技合同认定系统,等待市教委市场办公室审核。审核流程一般需要10个工作日以上。审核完成后,产学研合作处会以邮件形式将电子版认定登记证明(自2020年起登记备案证明不再有纸质版)发送至项目负责人邮箱。
- 如需对已过期的非本年度合同(即合同结束日期在本年度之前的年份)进行认定登记,请申请人在额外附上情况说明,如无说明,将无法受理申请。
- 不符合上海市科技合同认定登记条件的合同,会有审核结果为"退回"的可能。可修改或补充证明材料至符合申请条件后,再次申请认定登记。
- 如有其他问题,请联系:产学研合作处 65643019